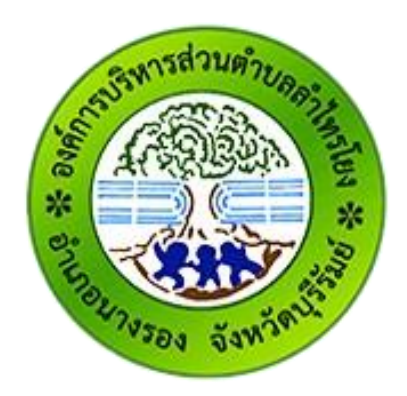

# คู่มือการใช้งาน E-service สำหรับประชาชน

(E-service User Manual)

องค์การบริหารส่วนตำบลลำไทรโยง อำเภอนางรอง จังหวัดบุรีรัมย์

### คู่มือการใช้งาน E-service สำหรับประชาชน

- 1. เปิดโปรแกรม Browser
- 2. เข้า URL ของ องค์การบริหารส่วนตำบลลำไทรโยง ที่ลงท้ายด้วย .go.th
- ระบบจะแสดงให้กดเข้าสู่เว็บไซต์ คลิกที่ "เข้าสู่เว็บไซต์"

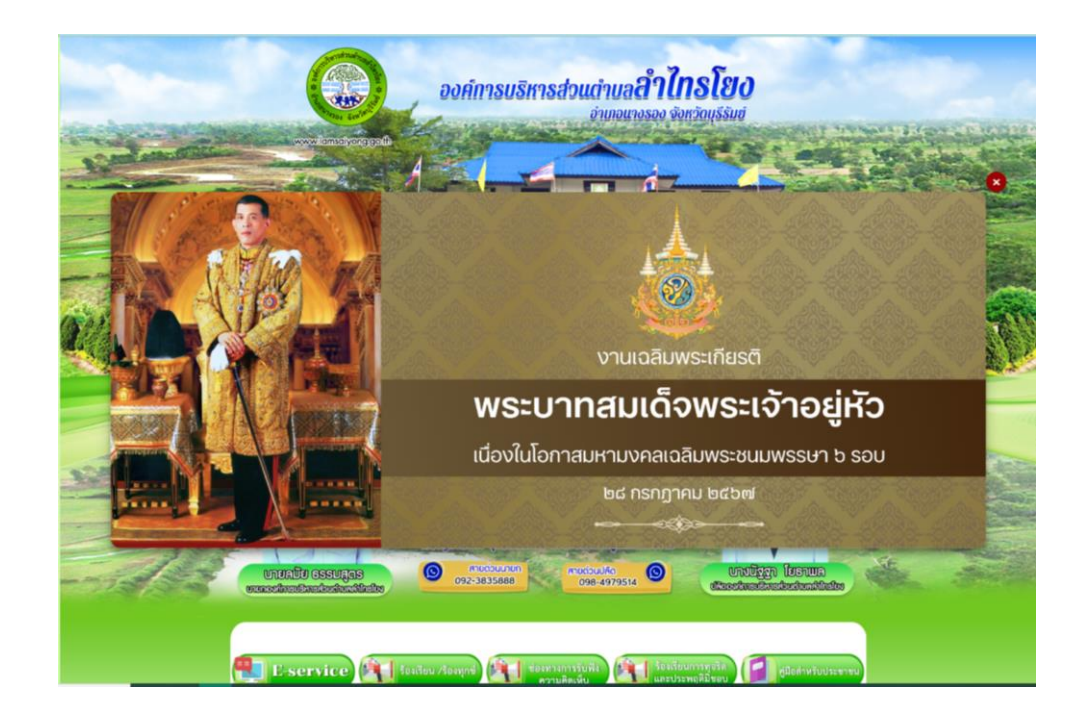

4.ระบบจะแสดงหน้าแรกของเว็บไซต์ของหน่วยงาน

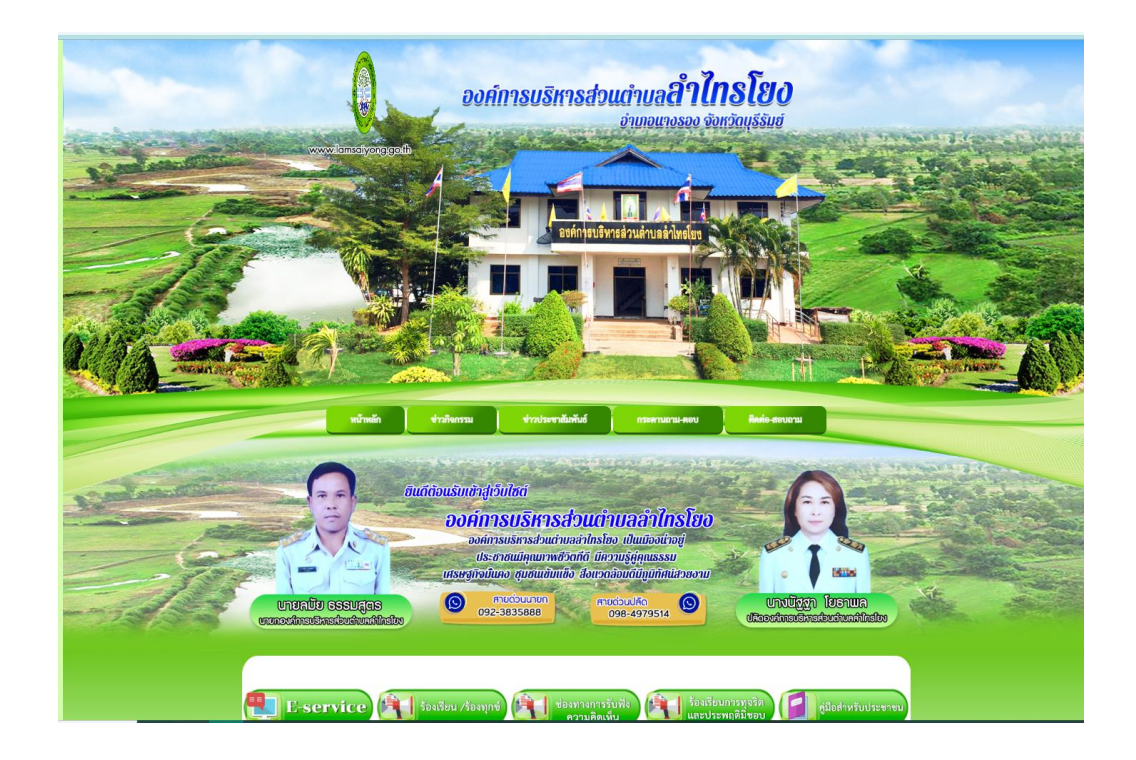

## 5. ไปที่หัวข้อ "E - Service"

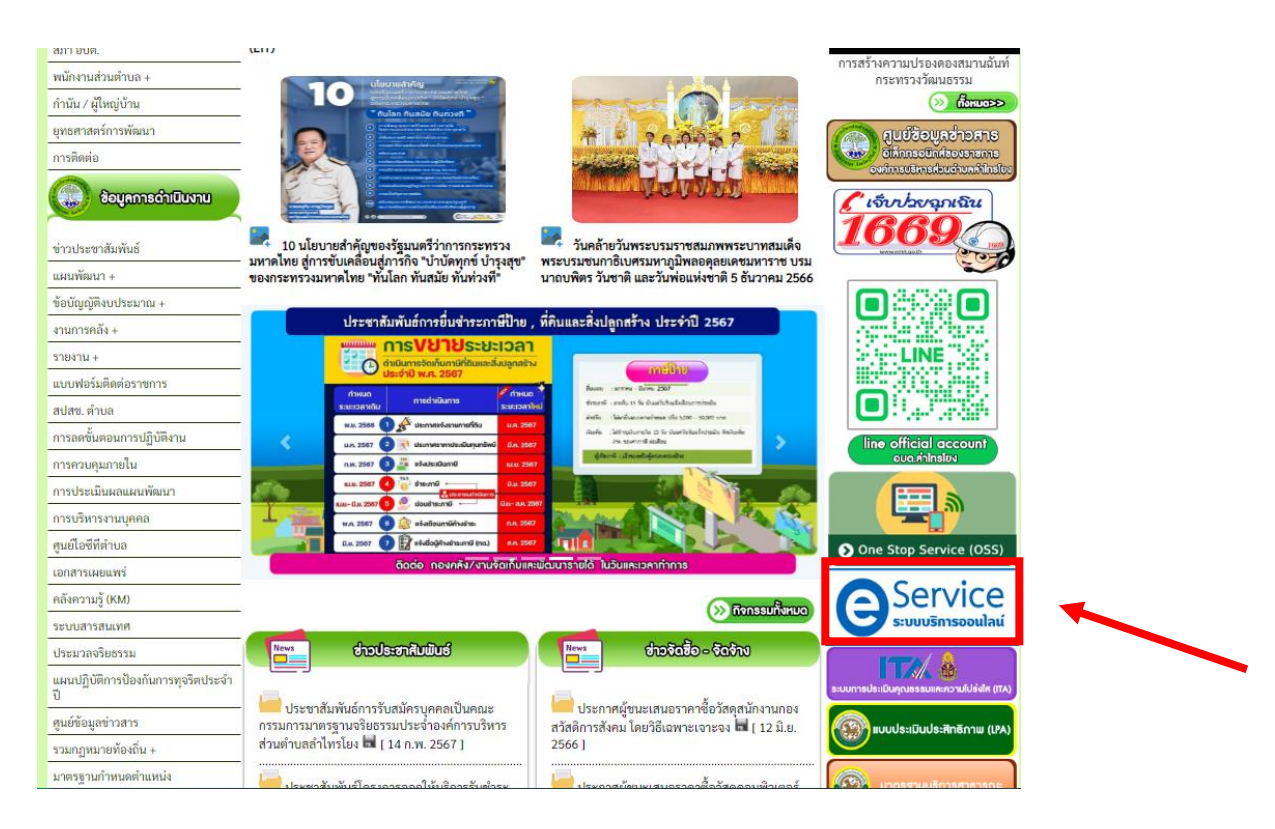

## 6. เลือกเมนูที่ต้องการใช้บริการ

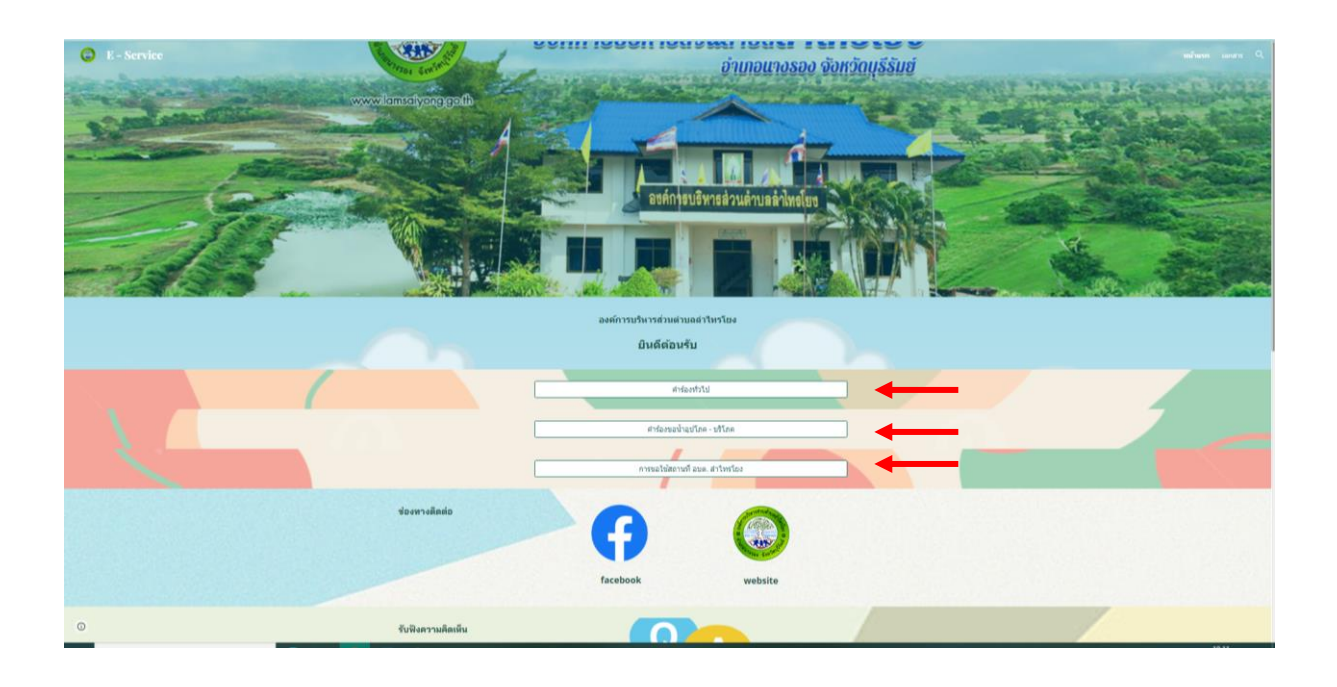

# 6.1 คำร้องทั่วไป

| อำเภอนางรอง จังหวัดบุรีรัมย์                                            |   |  |
|-------------------------------------------------------------------------|---|--|
| คำร้องทั่วไป                                                            |   |  |
| คำร้องทั่วไป องค์การบริหารส่วนตำบลลำไทรโยง อำเภอนางรอง จังหวัดบุรีรัมย์ |   |  |
| name.arwat@gmail.com สลับบัญขึ<br>🏹 ไม่ใช้ร่วมกัน                       | Q |  |
| * ระบุว่าเป็นศาถามที่จำเป็น                                             |   |  |
| คำนำหน้า *                                                              |   |  |
| 🔿 นาย                                                                   |   |  |
| () นาง                                                                  |   |  |
| 🔿 นางสาว                                                                |   |  |
| 🔘 อื่นๆ:                                                                |   |  |
| ชื่อ - สกุล *                                                           |   |  |
| ศาตอบของคุณ                                                             |   |  |

เมื่อกรอกข้อมูลครบแล้วให้กดที่ "ส่ง" เป็นอันเสร็จสิ้น

# 6.2 ลงทะเบียนคำขอน้ำเพื่ออุปโภค - บริโภค

| องค์การบริหารส่วนตำบลลำไทรโยง<br>อำเภอนางรอง จังหวัดบุรีรัมย์                                |            |
|----------------------------------------------------------------------------------------------|------------|
| ลงทะเบียนคำขอน้ำเพื่ออุปโภค - บริโภ                                                          | เค         |
| ลงทะเบียนคำขอน้ำเพื่ออุปโภค - บริโภค ขององค์การบริหารส่วนตำบลลำไทรโยง อ่<br>จังหวัดบุรีรัมย์ | าเภอนางรอง |
| name.arwat@gmail.com สลับบัญชี<br>🏹 ไม่ใช้ร่วมกัน                                            | 6          |
| * ระบุว่าเป็นคำถามที่จำเป็น                                                                  |            |
| คำนำหน้า *                                                                                   |            |
| 🔿 นาย                                                                                        |            |
| () นาง                                                                                       |            |
| 🔿 นางสาว                                                                                     |            |
| 🔘 อื่นๆ:                                                                                     |            |
| ชื่อ - สกุล *                                                                                |            |
| ศำตอบของคุณ                                                                                  |            |
|                                                                                              |            |

เมื่อกรอกข้อมูลครบแล้วให้กดที่ "ส่ง" เป็นอันเสร็จสิ้น

6.3 การขอใช้สถานที่องค์การบริหารส่วนตำบลลำไทรโยง

| การขอใช้สถานที่องค์การบริหารส่วนตำบลลำ<br>ไทรโยง                    |   |  |
|---------------------------------------------------------------------|---|--|
| name.arwat@gmail.com สลับบัญชี<br>Constant (International Constant) | Ø |  |
| * ระบุว่าเป็นศาถามที่จำเป็น                                         |   |  |
| คำนำหน้า *<br>นาย<br>นาง<br>นางสาว<br>อื่นๆ:                        |   |  |
| ชื่อ - สกุล (ไม่ต้องใส่คำนำหน้า) *<br>ศำตอบของคุณ                   |   |  |
| ที่อยู่ หรือ หน่วยงาน *<br>ศำตอบของคุณ                              |   |  |
| วันที่ขอใช้งาน *<br><sub>วันที</sub> ่                              |   |  |

เมื่อกรอกข้อมูลครบแล้วให้กดที่ "ส่ง" เป็นอันเสร็จสิ้น

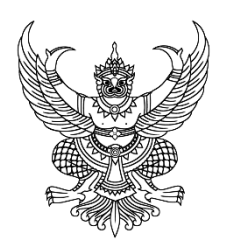

#### ประกาศ องค์การบริหารส่วนตำบลลำไทรโยง

#### เรื่อง วิธีการใช้งานระบบขอรับบริการผ่านช่องทางออนไลน์ (E-service)

โดยที่เป็นการสมควรกำหนดวิธีปฏิบัติในทางธุรการของหน่วยงานเกี่ยวกับการใช้วิธีการทาง อิเล็กทรอนิกส์ในการขอรับบริการด้านภารกิจต่างๆของประชาชน

อาศัยอำนาจตามความในมาตรา 7 มาตรา 8 มาตรา 9 มาตรา 10 มาตรา 11 มาตรา 12 มาตรา 13 มาตรา 14 มาตรา 15 มาตรา 16 มาตรา 17 มาตรา 20 และมาตรา 21 ของพระราชบัญญัติการปฏิบัติราชการ ทางอิเล็กทรอนิกส์ พ.ศ. 2565 องค์การบริหารส่วนตำบลลำไทรโยง ออกประกาศไว้ดังต่อไปนี้

ข้อ 1 ประกาศนี้เรียกว่า "ประกาศ องค์การบริหารส่วนตำบลลำไทรโยง เรื่อง วิธีการใช้งานระบบ ขอรับบริการผ่านช่องทางออนไลน์ (E-service)"

ข้อ 2 ประกาศนี้ให้ใช้บังคับตั้งแต่วันที่ 1 เดือน กุมภาพันธ์ พ.ศ. 2567 เป็นต้นไป ข้อ 3 ในประกาศฉบับนี้

"ผู้ขอรับบริการ" หมายความว่า ประชาชนผู้ขอรับบริการผ่านช่องทางออนไลน์ (E-service) "หน่วยงานของรัฐ" หมายความว่า ราชการส่วนกลาง ราชการส่วนภูมิภาค ราชการส่วน ท้องถิ่น รัฐวิสาหกิจ องค์การมหาชน และหน่วยงานอื่นของรัฐทุกหน่วย

ข้อ 4 วิธีปฏิบัติในการเข้าถึงช่องทางการขอรับบริการผ่านช่องทางออนไลน์ (E-service) ดังนี้

1. เข้าสู่หน้าเว็บไซต์ของ องค์การบริหารส่วนตำบลลำไทรโยง ผ่าน

URL : https://www.lamsaiyong.go.th/index.php

2. เมื่อเข้าสู่หน้าหลักของเว็บไซต์แล้วไปยังหัวข้อ E-service บริเวณแถบเมนูฝั่งขวาของหน้าหลัก

3. กดเลือกบริการตามภารกิจของหน่วยงานที่ต้องการจะขอรับบริการผ่านช่องทางออนไลน์

(E-service)

4. ให้ผู้ขอรับบริการกรอกข้อมูลต่างๆ และตรวจสอบความถูกต้องของข้อมูลก่อนกดส่งหรือยืนยัน

5. กดส่งหรือยืนยังเพื่อส่งคำขอรับบริการผ่านช่องทางออนไลน์ (E-service) ประกาศ ณ วันที่ 1 เดือนกุมภาพันธ์ พ.ศ. 2567

(นายลมัย ธรรมสตร)

นายกองค์การบริหารส่วนตำบลลำไทรโยง